## CDの音楽をパソコンに取り込む

Windowsパソコンにインストールされているソフト「Windows Media Player」を使用すると

- CDの音楽をパソコンに取り込むことができます。 - O X @ 1. 音楽CDをパソコンのDVD/CDトライブにセット すると、「Windows Media Player」が起動して 直ちに音楽CDの再生が始まるので停止ボタン をクリックして再生を停止します。 〇 再開 こ ライブラリに移動 2. Windows Media Player の画面モード切り替え: 以前の再生リストを再生 右図の黒い画面は「プレイビューウインドウ」と 呼ばれる「再生用」のウインドウです。 「ライブラリーに移動」(またはアイコン 11)をクリック 🔳 (Idd 🦳 DDI) 🚸 👻 X して「ライブラリーウインドウ」(下図)に切り替えます。 3. CDの取り込み: CD内の音楽タイトルが表示 ・停止ボタン ・再生ボタン されるので、取り込み不要の曲目のチェックを外してから「CDの取り込み」をクリックします。 \_\_\_\_Σ Windows Media Player  $\bigcirc$ ▶ 美空ひばり,島倉千代子/魅惑の競演(E:) 書き込み 再牛 同期 整理(Q) ▼ ストリーム(R) ▼ 再生リストの作成(C) ▼ () CD の取り込み(I) » □ ★ 検索 P 7 7 7
- ⑥ ジャンル · FILKA 長さ 取り込みの状態 参加アーティスト 美空ひばり,島倉千代子... ■ ビデオ オーディオ CD (E:) 🖾 画像 美空ひばり,島倉... 悲しき口笛 ライブラリに... 美空ひばり 2:54 ■ 録画一覧 島合千代子 リンゴ追分(周) 3:13 ライブラリに... 美空ひばり V ● 美空ひばり,島倉千代子/. DOMESTIC(J-PO... 港町十三番地 3:14 ライブラリに... 美空ひばり E F:¥ 1993 V 孟(同) 3:51 ライブラリに... 美空ひばり (分) 美空ひばり,島倉千代子/魅惑... → ライブラリに... 美空ひばり 1 悲しい酒(同) 4.55 悲しき口笛(美空ひばり) 2.54 ● その他のライブラリ 3:13 V 愛嬌感 (同) 5:07 ライブラリに... 美空ひばり リンゴ追分(同) 川の流れのように... V 4:59 ライブラリに... 美空ひばり 法町十二米市 (同) 2.14 Media Guide 👻 取り込みを行う曲 女の夢灯り(島倉... 14項目、55分 **差空**7 にチェックを入れる プレイビューウイント・ウに VO א וו -戻すにはここをクリック
- (注)「CDの取り込み」が表示されない場合は、「≫」記号をクリックします。
  4. CD取り込みの確認と再生: CDを取り外して、Windows Media Playerの「音楽」→
  「アルバム」をクリック後、リストをスクロールして取り込んだ曲を探し、選択して再生します。

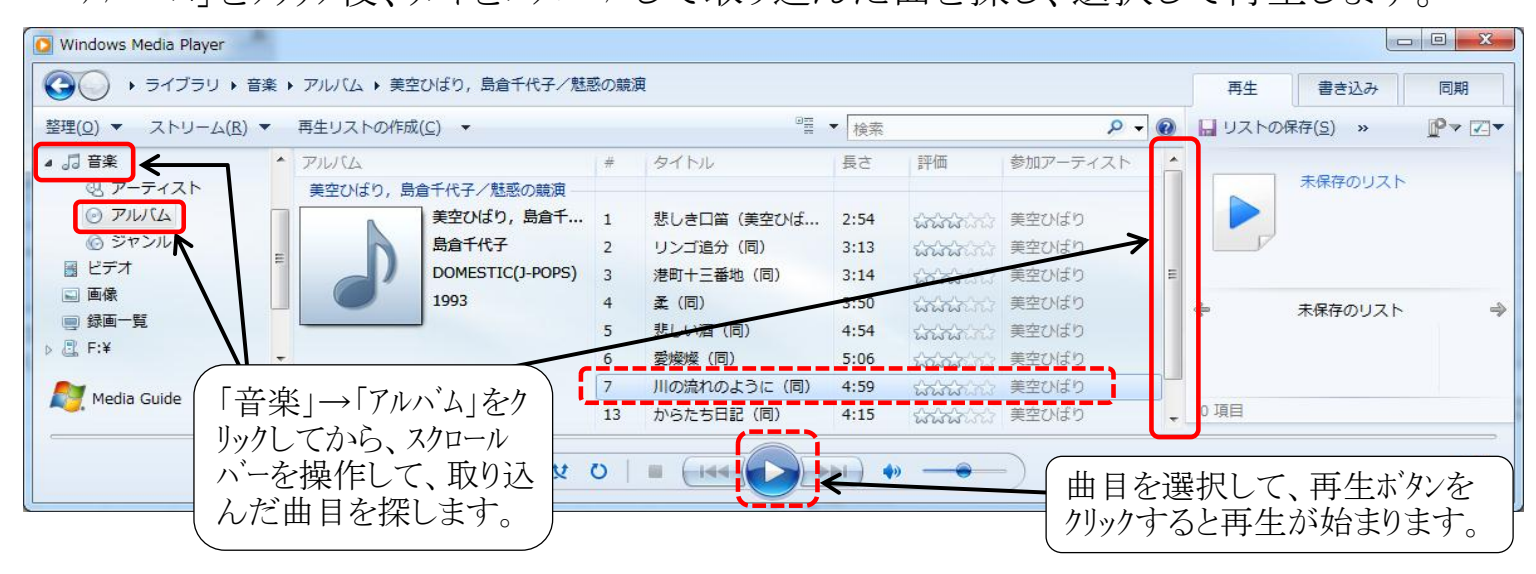

[CDの音楽をパソコンに取り込む]